## Salaried Employee Leave Tracking Manual Updated April 29, 2025

Opdated April 29, 2025

Please view the links below for specific policy information:

Salaried staff vacation leave policy

Faculty (benefit eligible) vacation leave policy

Sick leave **policy** (all exempt/salaried employees)

Extended sick leave **policy** (benefit eligible exempt/salaried employees)

Time is accrued through the payroll process, based on years of service, according to the official leave policy. Leave taken is reported outside of the payroll process via leave reports, which cover a monthly period. Leave reports are available for entry on the first day of the month being reported, and they must be submitted for approval by the last day of the month being reported, but not before the last day normally worked. For example, if the last day of the month is on a Sunday and your last work day was the prior Friday (two days earlier), do not submit your leave report prior to that Friday.

Time should be reported as hours, and should account for the time you normally would have worked on any day (e.g. if you normally work 9 hours each day from Monday – Thursday and 4 hours on Friday (for a 40-hour week), then a day out (vacation/sick) on Monday would be reported as 9 hours, and a day out on Friday would be reported as 4 hours).

Time taken is approved by your direct supervisor. Leave reports are not part of the time-keeping system for hourly employees and your department's time-keeper is probably not the person who will be approving your leave reports. Leave reports will need to be submitted even if zero (0) vacation or sick days are taken during the month.

Leave reports and current leave balance can be accessed at the following link in addition to the upper right corner of the leave report:

www.andrews.edu/go/myemployeedash

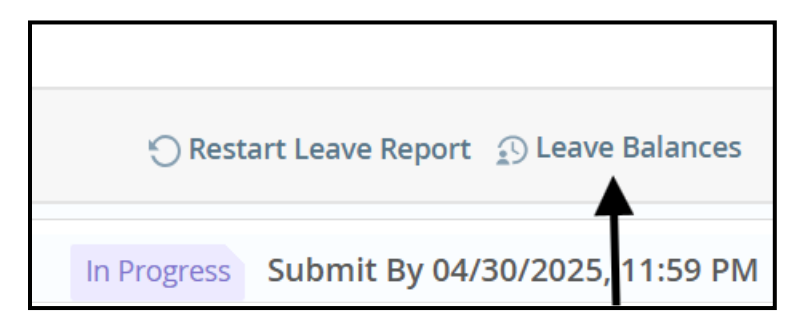

Accrued time history can be viewed via the "Full Leave Balance Information" link found in the header at www.andrews.edu/go/myemployeedash.

Please follow the instructions below to report and submit your leave report.

| Employee Dashboard          |                                        |                                                                    |                          |      |                              |
|-----------------------------|----------------------------------------|--------------------------------------------------------------------|--------------------------|------|------------------------------|
| Employee Dashboard          |                                        |                                                                    |                          |      |                              |
|                             | Wilson, Jerod<br>My Profile<br>My Team | Leave Balances as of 04/29/2025<br>Salaried Vacation Time in hours | Paid Sick Leave in hours | 52.0 | Extended Sick Leave in hours |
| Pay Information             |                                        |                                                                    |                          | ~    | My Activities                |
| Latest Pay Stub: 04/25/2025 | All Pay Stubs                          | Direct Deposit Information                                         | Deductions History       |      | Enter Leave Report           |
| Earnings                    |                                        |                                                                    |                          | ^    |                              |
| Benefits                    |                                        |                                                                    |                          | ~    | Approve Leave Report         |

**STEP 1**: If you are not only a salaried employee responsible for submitting leave reports, but also the supervisor of a salaried employee whose leave reports you will need to approve, following the "go/myemployeedash" link will send you to the employee dashboard and you will have the ability to enter your leave report as well as approve leave reports of those employees who report to you. You will also have this option if you have been appointed as someone's proxy. Click on the blue "Enter Leave Report" button or "Approve Leave Report" link to report your leave time.

| Employee Dashboard          |                             |               |                                                                                                    |  |                    |      |                                |
|-----------------------------|-----------------------------|---------------|----------------------------------------------------------------------------------------------------|--|--------------------|------|--------------------------------|
| Employee Dashboard          |                             |               |                                                                                                    |  |                    |      |                                |
|                             | Wilson, Jerod<br>My Profile |               | Leave Balances as of 04/29/2025<br>Salaried Vacation Time in hours (131:19) Paid Sick Leave in hours |  |                    | 52.4 | Extended Sick Leave in hours   |
| No.                         | My Team                     |               |                                                                                                    |  |                    |      | Full Leave Balance Information |
| Pay Information             |                             |               |                                                                                                    |  |                    | •    | ✗ My Activities                |
| Latest Pay Stub: 04/25/2025 |                             | All Pay Stubs | Direct Deposit Information                                                                           |  | Deductions History |      | Enter Leave Report             |

**STEP 2a (No Leave to Report):** Select the first day of the month followed by the 'Start Leave Report' button. Navigate to the bottom right of the page and select the preview button if you did not take leave of any type during the month.

| # Andrews      | University          |      |                                                             |                 |     | * 2     | Wilson, Jerod D |
|----------------|---------------------|------|-------------------------------------------------------------|-----------------|-----|---------|-----------------|
| Employee Dashi | ooard • Leave Repor | t    |                                                             |                 |     |         |                 |
| Leave Report   |                     |      |                                                             |                 |     |         |                 |
| Approvals      | Leave Report        |      | 06/29/2022                                                  | X               |     |         |                 |
| Jun 🗸 202      | 2 🗸                 |      | Job: Payroll Manager, S55004-00, 9, 5500,<br>ADMINISTRATION | HUMAN RESOURCES |     | Month   | ~               |
| SUNDAY         | MONDA               | er . | Pay Period: 06/01/2022 - 06/30/2022                         |                 | FRI | DAY SAT | URDAY           |
| 29             | 30                  | 31   | Status: Not Started                                         |                 | 3   | 4       |                 |
| 5              | 6                   | 7    | Start Leave Report                                          |                 | 10  | 11      |                 |
| 12             | 13                  | 14   |                                                             |                 | 17  | 18      |                 |
| 19             | 20                  | 21   |                                                             |                 | 24  | 25      |                 |
| 26             | 27                  | 28   | -                                                           | 30              | 1   | 2       |                 |

| Employee Dashboard • Leave    | e Report • Payroll Manage | r, S55004-00, 9, 5500, HUMA | N RESOURCES ADMINISTRA | TION     |             |                   |                |
|-------------------------------|---------------------------|-----------------------------|------------------------|----------|-------------|-------------------|----------------|
| Payroll Manager, S5500        | 04-00, 9, 5500, HUMA      | N RESOURCES ADMIN           | IISTRATION             |          | 🕤 Resta     | rt Leave Report 💿 | Leave Balances |
| 04/01/2025 - 04/30/2025 0.    | 00 Hours 🧃 👳              |                             |                        |          | In Progress | Submit By 04/30/  | 2025, 11:59 PM |
| TUESDAY                       | WEDNESDAY                 | THURSDAY                    | FRIDAY                 | SATURDAY | SUNDAY      | MOND              | AY             |
| <                             | 2                         | 3                           | 4                      | 5        | 6           | 7                 | >              |
|                               |                           |                             | ① Add Earn Code        |          |             |                   |                |
| Earn Code<br>Select Earn Code | ~                         |                             |                        |          |             |                   | Θ              |
|                               |                           |                             |                        |          |             |                   | Ļ              |
| Exit Page                     |                           |                             |                        |          | Cancel      | Save              | Preview        |

The 'Preview' page will have a 'Submit' button that you can use to submit your leave report to your supervisor for approval. You are done with your leave report submission for the month!

| Employee Dashboard                                                | Leave Rep                                           | oort • <u>Payr</u> | oll Manager, S | <u>55004-00, 9</u> | <u>, 5500, HUM/</u> | AN RESOURC | ES ADMIN | IISTRATION | Preview |   |        |        |
|-------------------------------------------------------------------|-----------------------------------------------------|--------------------|----------------|--------------------|---------------------|------------|----------|------------|---------|---|--------|--------|
| Leave Report Deta                                                 | ail Summ                                            | ary                |                |                    |                     |            |          |            |         |   |        | Í      |
| Payroll Manager, S55004                                           | 1-00, 9, 5500                                       | , HUMAN RI         | ESOURCES AD    | MINISTRAT          | ION                 |            |          |            |         |   |        | ē      |
| Pay Period: 0.00 Hours In Progress Submit By 04/30/2025, 11:59 PM |                                                     |                    |                |                    |                     |            |          |            |         |   |        |        |
| Time Entry Detail                                                 |                                                     |                    |                |                    |                     |            |          |            |         |   |        |        |
| Date                                                              | Earn Code                                           |                    |                |                    | Shift               | Total      |          |            |         |   |        |        |
| 04/30/2025                                                        | SVC, Salarie                                        | d Vacation Tim     | ne             |                    | 1                   | 0.00 Hours |          |            |         |   |        |        |
| Summary                                                           |                                                     |                    |                |                    |                     |            |          |            |         |   |        |        |
| Earn Code                                                         | Shift                                               | Week               | Week           | Week               | Week                | Week       | Total    |            |         |   |        |        |
| SVC, Salaried Vacation<br>Time                                    | 1                                                   |                    |                |                    |                     |            |          |            |         |   |        |        |
| Routing and Status                                                |                                                     |                    |                |                    |                     |            |          |            |         |   |        |        |
| Name                                                              |                                                     |                    |                | Action             |                     |            |          |            |         |   |        |        |
|                                                                   | Originated On 04/29/2025, 02:40 PM by Wilson, Jerod |                    |                |                    |                     |            |          |            |         |   |        |        |
|                                                                   |                                                     |                    |                |                    | A 400 1000 AA       |            |          |            |         | R | leturn | Submit |

**Step 2b (Hours to Report):** Choose the applicable day to enter leave hours. You will be prompted to start your report.

| ■ Andrews d Uni        | versity                          |         |           |          |        |       | <b>*</b> ( | 9 Wilson, Jerod D. |  |
|------------------------|----------------------------------|---------|-----------|----------|--------|-------|------------|--------------------|--|
| Employee Dashboard     | <ul> <li>Leave Report</li> </ul> |         |           |          |        |       |            |                    |  |
| Leave Report           |                                  |         |           |          |        |       |            |                    |  |
| Approvals Leave Report |                                  |         |           |          |        |       |            |                    |  |
| Jun 🗸 2022 🗸           |                                  |         |           |          |        | Month |            | ~                  |  |
| SUNDAY                 | MONDAY                           | TUESDAY | WEDNESDAY | THURSDAY | FRIDAY |       |            | SATURDAY           |  |
| 29                     | 30                               | 31      | 1         | 2        | 3      |       | 4          |                    |  |
| 5                      | 6                                | 7       | 8         | 9        | 10     |       | 11         |                    |  |
| 12                     | 13                               | 14      | 15        | 16       | 17     |       | 18         |                    |  |
| 19                     | 20                               | 21      | 22        | 23       | 24     |       | 25         |                    |  |
| 26                     | 27                               | 28      | 29        | 30       | 1      |       | 2          |                    |  |

| ■ Andrews OU       | niversity        |    |                                   |                                    |                |    |        |       | *  | 2   | Wilson, Jerod D. |
|--------------------|------------------|----|-----------------------------------|------------------------------------|----------------|----|--------|-------|----|-----|------------------|
| Employee Dashboard | l 🔹 Leave Report |    |                                   |                                    |                |    |        |       |    |     |                  |
| Leave Report       |                  |    |                                   |                                    |                |    |        |       |    |     |                  |
| Approvals L        | eave Report      |    | 06/29/2022                        |                                    | X              |    |        |       |    |     |                  |
| Jun 🗸 2022 🗸       |                  |    | Job: Payroll Man<br>ADMINISTRATIO | nager, S55004-00, 9, 5500, H<br>DN | UMAN RESOURCES |    |        | Month |    |     | ~                |
| SUNDAY             | MONDAY           |    | Pay Period: 06/0                  | 01/2022 - 06/30/2022               |                |    | FRIDAY |       |    | SAT | URDAY            |
| 29                 | 30               | 31 | Status: Not Star                  | ted                                |                | 3  |        |       | 4  |     |                  |
| 5                  | 6                | 7  | Start Leave K                     | Report                             |                | 10 |        |       | 11 |     |                  |
| 12                 | 13               | 14 |                                   |                                    |                | 17 |        |       | 18 |     |                  |
| 19                 | 20               | 21 |                                   | <u> </u>                           |                | 24 |        |       | 25 |     |                  |
| 26                 | 27               | 28 |                                   | 29                                 | 30             | 1  |        |       | 2  |     |                  |

**STEP 3:** Under earn code, use the drop down box to select 'Salaried Vacation Time', 'Earned Sick Time – Exempt', or 'Extended Sick/FMLA – Exempt' as applicable.

Please Note: Leave types viewable to you will be based on your status, and you may need to report multiple leave usage in a single month:

- Adjunct faculty and other contract employees will only have the option 'Earned Sick Time Exempt'
- Regular faculty and Administration will only have the option 'Earned Sick Time Exempt' and 'Earned Sick/FMLA – Exempt'

| Employee Dashboard • Tim                                                             | e Entry Approvals   Payroll Manage | r, S55004-00, 9, 5500, HUMAN RESOU | RCES ADMINISTRATION |          |        |             |                                         |
|--------------------------------------------------------------------------------------|------------------------------------|------------------------------------|---------------------|----------|--------|-------------|-----------------------------------------|
| 000052507-Wilson, Jero                                                               | d, Payroll Manager, S55004-        | 00, 9, 5500, HUMAN RESOUR          | CES ADMINISTRATION  |          | ancel  | Leave Repor | t 🕤 Restart Leave Report<br>ve Balances |
| 04/01/2025 - 04/30/2025                                                              | ) (9)                              |                                    |                     |          |        | In Progress | Submit By 04/30/2025, 11:59 PM          |
| TUESDAY                                                                              | WEDNESDAY                          | THURSDAY                           | FRIDAY              | SATURDAY | SUNDAY |             | MONDAY                                  |
| 29<br><b>&lt;</b>                                                                    | 30                                 | 1                                  | 2                   | 3        | 4      | 5           | >                                       |
|                                                                                      |                                    |                                    | 🕀 Add Earn Code     |          |        |             |                                         |
| Earn Code<br>Select Earn Code<br>Salaried Vacation Time<br>Earned Sick Time - Exempt | ^                                  |                                    |                     |          |        |             | Θ                                       |
| Extended Sick/FMLA - Exempt                                                          |                                    |                                    |                     |          |        |             |                                         |
| Exit Page                                                                            |                                    |                                    |                     |          |        | Cancel      | Save Preview                            |

o Salaried staff will have all three options available

Next, enter the amount of leave hours you are reporting. Once entered, select the 'Save' button, then continue to **STEP 4** if you are done entering hours.

| Employee Dashboard                | Time Entry Appro                     | vals • Payroll Manager, S550 | 04-00, 9, 5500, HUMAN RESOUR | CES ADMINISTRATION  |          |     |                                           |                                             |
|-----------------------------------|--------------------------------------|------------------------------|------------------------------|---------------------|----------|-----|-------------------------------------------|---------------------------------------------|
| 000052507-Wilso                   | on, Jerod, Payroll                   | Manager, S55004-00, 9, 9     | 5500, HUMAN RESOURC          | ES ADMINISTRATION   |          |     | Tancel Leave Repo                         | ort 🕤 Restart Leave Report<br>eave Balances |
| 04/01/2025 - 04/30/2              | J25 (j) 💬                            |                              |                              |                     |          |     | In Progress                               | Submit By 04/30/2025, 11:59 PM              |
| TUE                               | JDAY                                 | WEDNESDAY                    | THURSDAY                     | FRIDAY              | SATURDAY | SUN | NDAY                                      | MONDAY                                      |
| 29                                | 30                                   | 1                            | /                            | 2                   | 3        | 4   | 5                                         | >                                           |
|                                   |                                      | 1                            | /                            | (+) Add Earn Code   |          |     |                                           |                                             |
| Earn Code<br>Salaried Vacation Ti | ne                                   | Hours                        |                              |                     |          |     |                                           | Θ                                           |
|                                   |                                      |                              |                              |                     |          |     |                                           |                                             |
| Exit Page                         |                                      |                              |                              |                     |          |     | Cancel                                    | Save Preview                                |
| Employee Dashboard                | <ul> <li>Time Entry Appre</li> </ul> | م عادين                      | 104-00 9 5500. HUMAN RESOU   | RCFS ADMINISTRATION |          |     | Der ort dat                               | <ul> <li>9. 0</li></ul>                     |
| 000052507-Wilso                   | n, Jerod, Payroll                    | Manager, \$55004-00, 9       | 5500, HUMAN RESOURC          | ES ADMINISTRATION   |          | •   | Cancel Leave Rep<br>Cancel Leave Rep<br>C | ort O Restart Leave Report<br>eave Balances |
| 04/01/2025 - 04/30/2              | 125 9.00 Hours (i                    | ) 🦻 🔺                        |                              |                     |          |     | In Progress                               | s Submit By 04/30/2025, 11:59 PM            |
| TUE                               | .DAY                                 | WEDNESDAY                    | THURSDAY                     | FRIDAY              | SATURDAY | SUN | NDAY                                      | MONDAY                                      |
| 29                                | 30<br>9.00 F                         | Hours                        |                              | 2                   | 3        | 4   | 5                                         | >                                           |
|                                   |                                      |                              |                              | 🕀 Add Earn Code     |          |     |                                           |                                             |
| Salaried Vacation Tin             | e 🕑 9.00 Hours                       |                              |                              |                     |          |     |                                           | / 🖸 😔                                       |
|                                   |                                      |                              |                              |                     |          |     |                                           | Total: 9.00 Hours                           |

You may also use the copy function icon (next to edit icon) to select multiple days at a time and report the same hours for all of the selected days. When all days to copy have been selected, click Save.

Note: using the copy function is not compatible for copying to a different leave earn code

| ayroll Manager, S                                                                                                    | 355004-00, 9, 5500, HUN                            | MAN RESOURCES ADI | <b>/INISTRATION</b>                           | N                                                           |                                     |                           | 🕤 Resta                                        | art Leave Report             | Leave Balances                                            |
|----------------------------------------------------------------------------------------------------|----------------------------------------------------|-------------------|-----------------------------------------------|-------------------------------------------------------------|-------------------------------------|---------------------------|------------------------------------------------|------------------------------|-----------------------------------------------------------|
| 4/01/2025 - 04/30/2025                                                                                                    | 5 1.00 Hours 🧃 🚍                                   |                   |                                               |                                                             |                                     |                           | In Progress                                    | Submit By 04/3               | 30/2025, 11:59 PM                                         |
| TUESDAY                                                                                                    | WEDNESDAY                                          | THURSDAY          | FR                                            | IDAY                                                        | SATURDAY                            |                           | SUNDAY                                         | MO                           | INDAY                                                     |
| 29                                                                                                    | 30<br>1.00 Hours                                   | 1                 | 2                                             | 3                                                           | 3                                   | 4                         |                                                | 5                            |                                                           |
|                                                                                                    |                                                    |                   | (+) Add                                       | Earn Code                                                   |                                     |                           |                                                |                              |                                                           |
| Salaried Vacation Tim<br>e                                                                                                    | ) 1.00 Hours                                       |                   |                                               |                                                             |                                     |                           |                                                |                              | Γ Θ                                                       |
|                                                                                                    |                                                    |                   |                                               |                                                             |                                     |                           |                                                |                              | Total: 1.00 Hours                                         |
|                                                                                                    |                                                    |                   |                                               |                                                             |                                     |                           |                                                |                              |                                                           |
|                                                                                                    |                                                    |                   |                                               |                                                             |                                     |                           |                                                |                              |                                                           |
|                                                                                                    |                                                    |                   |                                               |                                                             |                                     |                           |                                                |                              |                                                           |
|                                                                                                    |                                                    |                   |                                               |                                                             |                                     |                           |                                                |                              |                                                           |
| it Page                                                                                                    |                                                    |                   |                                               |                                                             |                                     |                           | Cancel                                         | Save                         | Preview                                                   |
| it Page                                                                                                    |                                                    |                   |                                               |                                                             |                                     |                           | Cancel                                         | Save                         | Preview                                                   |
| it Page<br>opy Leave Report Ent                                                                                                    | ry                                                 |                   |                                               |                                                             |                                     |                           | Cancel                                         | Save                         | Preview                                                   |
| it Page<br>opy Leave Report Ent<br>alaried Vacation Time : 9                                                                                   | try<br>                                            | ;DAY)             | Pay Period: 04                                | /01/2025 - 04/3                                             | 0/2025                              |                           | Cancel                                         | Save                         | Preview                                                   |
| it Page<br>opy Leave Report Ent<br>slaried Vacation Time : 9<br>slect Options                                                                  | try<br>\00 Hours (04/30/2025, WEDNES               | iDAY)             | Pay Period: 04/                               | /01/2025 - 04/3(<br>MON                                     | D/2025<br>TUE                       | WED                       | Cancel                                         | Save                         | Preview<br>(?<br>SAT                                      |
| it Page<br>opy Leave Report Ent<br>alaried Vacation Time : 9<br>:lect Options<br>Copy to the end of pa                                         | try<br>.00 Hours (04/30/2025, WEDNES<br>8y period  | SDAY)             | Pay Period: 04/<br>SUN<br>30                  | /01/2025 - 04/30<br>MON<br>31                               | D/2025<br>TUE<br>1                  | WED 2                     | Cancel<br>THU<br>3                             | Save<br>FRI<br>4             | Preview<br>SAT<br>5                                       |
| it Page<br>opy Leave Report Ent<br>alaried Vacation Time : 9<br>elect Options<br>Copy to the end of pa<br>Include Saturdays                    | try<br>1.00 Hours (04/30/2025, WEDNES<br>3y period | SDAY)             | Pay Period: 04/<br>SUN<br>30                  | /01/2025 - 04/30<br>MON<br>31                               | D/2025<br>TUE<br>1                  | WED 2                     | Cancel<br>THU<br>3                             | Save<br>FRI<br>4             | Preview<br>SAT<br>5<br>12                                 |
| it Page<br>opy Leave Report Ent<br>Paried Vacation Time : 9<br>Plect Options<br>Copy to the end of pa<br>Include Saturdays<br>Include Sundays  | try<br>                                            | SDAY)             | Pay Period: 04/<br>SUN<br>30<br>6             | <b>/01/2025 - 04/30</b><br>MON<br>31<br>7                   | D/2025<br>TUE<br>1<br>8             | WED 2 9                   | Cancel<br>THU<br>3<br>10                       | Save<br>FRI<br>4<br>11       | Preview<br>SAT<br>5<br>12                                 |
| it Page<br>opy Leave Report Ent<br>alaried Vacation Time : 9<br>elect Options<br>Copy to the end of pa<br>Include Saturdays<br>Include Sundays | try<br>1.00 Hours (04/30/2025, WEDNES<br>ay period | SDAY)             | Pay Period: 04/<br>SUN<br>30<br>6<br>13       | /01/2025 - 04/30<br>Мом<br>31<br>7<br>14                    | D/2025<br>TUE<br>1<br>8<br>15       | WED 2 9 16                | Cancel<br>THU<br>3<br>10<br>17                 | Save<br>FRI<br>4<br>11<br>18 | Preview           3           5           12           19 |
| it Page<br>opy Leave Report Ent<br>alaried Vacation Time : 9<br>elect Options<br>Copy to the end of pa<br>Include Saturdays<br>Include Sundays | try<br>1.00 Hours (04/30/2025, WEDNES<br>By period | SDAY)             | Pay Period: 04/<br>SUN<br>30<br>6<br>13<br>20 | /01/2025 - 04/30<br>MON<br>31<br>7<br>14<br>21              | D/2025<br>TUE<br>1<br>8<br>15<br>22 | WED<br>2<br>9<br>16<br>23 | Cancel<br>Cancel<br>THU<br>3<br>10<br>17<br>24 | FRI 4 11 18 25               | Preview  Preview  SAT  5  12  19  26                      |
| it Page<br>opy Leave Report Ent<br>alaried Vacation Time : 9<br>elect Options<br>Copy to the end of pa<br>Include Saturdays<br>Include Sundays | try<br>.00 Hours (04/30/2025, WEDNES<br>ay period  | SDAY)             | Pay Period: 04/<br>SUN<br>30<br>6<br>13<br>20 | <mark>/01/2025 - 04/30</mark><br>МОN<br>31<br>7<br>14<br>21 | D/2025<br>TUE<br>1<br>8<br>15<br>22 | WED<br>2<br>9<br>16<br>23 | Cancel<br>Cancel<br>THU<br>3<br>10<br>17<br>24 | FRI 4<br>11<br>18<br>25      | Preview  Preview  SAT  5  12  19  26                      |

Multiple leave types can be entered in the same day. For example, after saving one type of leave earn code, you can select the '+ Add Earn Code' button and another earn code line will appear. You do not need to do this if the other leave type (earn code) is for a different day.

Cancel

To add a different leave type for another time of the month, simply select the appropriate date and repeat step 3 above.

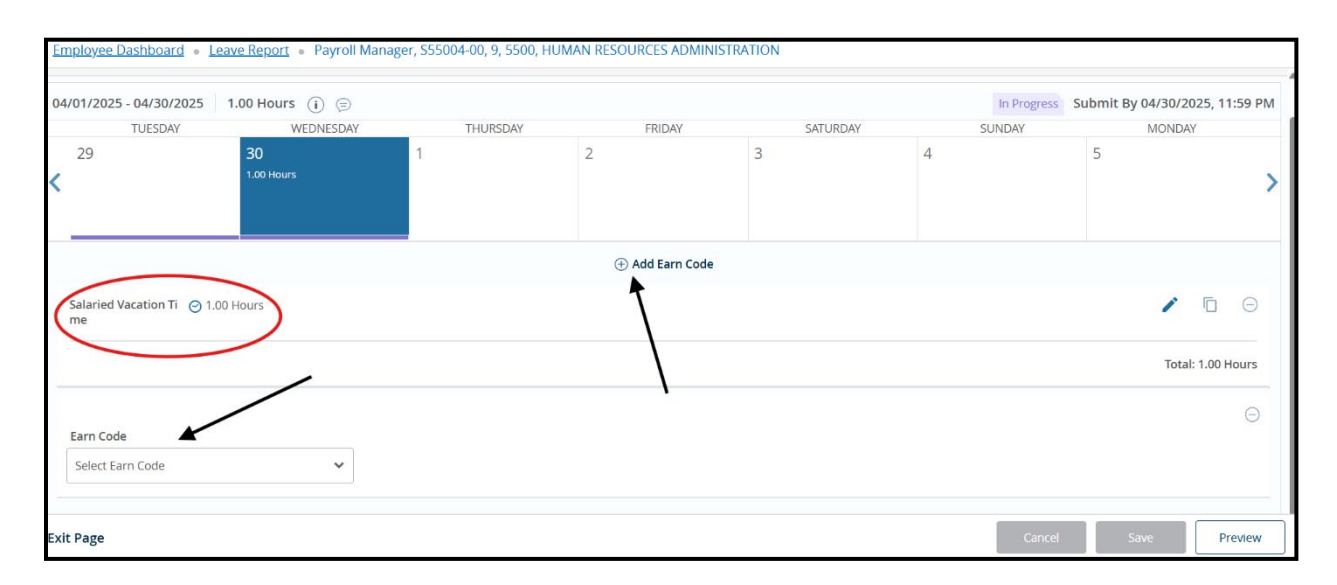

CAUTION: Weekends and holidays are NOT excluded from the available selections. You should not report time taken for University-provided holidays, or for weekends (unless part of your normal work schedule). (If you are an international service employee, your vacation accrual takes into account your requirement to report weekends, and weekend vacation time taken should be reported on your leave report)

**Continuing with a started leave report:** You can start your leave report and return to it a later date. To do so, you will simply select any date on the calendar to continue entering leave hours.

| Employee Dashboard • Le | ave Report |         |                  |          |        |  |          |  |  |
|-------------------------|------------|---------|------------------|----------|--------|--|----------|--|--|
| Leave Report            |            |         |                  |          |        |  |          |  |  |
| Approvals Leave Report  |            |         |                  |          |        |  |          |  |  |
| Apr 💙 2025 💙            | Month      | ~       |                  |          |        |  |          |  |  |
| SUNDAY                  | MONDAY     | TUESDAY | WEDNESDAY        | THURSDAY | FRIDAY |  | SATURDAY |  |  |
| 30                      | 31         | 1       | 2                | 3        | 4      |  | 5        |  |  |
| 6                       | 7          | 8       | 9                | 10       | 11     |  | 12       |  |  |
| 13                      | 14         | 15      | 16               | 17       | 18     |  | 19       |  |  |
| 20                      | 21         | 22      | 23               | 24       | 25     |  | 26       |  |  |
| 27                      | 28         | 29      | 30<br>1.00 Hours | 1        | 2      |  | 3        |  |  |

**STEP 4:** Your leave report will display the leave hours applied on each calendar day that have been entered and saved (click the left or right arrow button to view other weeks in the month).

If you are not happy with the result, you can click on each day with leave erroneously reported. Select the edit (pencil) icon, change the number to zero (0) and click the "Save" button. You also have the option to "restart" your leave report at any time. You will be notified that "Restarting will delete all

changes that you have made to your time records." Click on the "Restart Leave Report" button to restart. This will allow you to start that month's leave report again, with a blank slate.

| Employee Dashboard   Time Entry An  | provals • Pavroll Manager, S550 | 04-00. 9. 5500. HUMAN RESOUR | CES ADMINISTRATION |          |                |                                                |
|-------------------------------------|---------------------------------|------------------------------|--------------------|----------|----------------|------------------------------------------------|
| 000052507-Wilson, Jerod, Payr       | oll Manager, S55004-00, 9,      | 5500, HUMAN RESOURC          | ES ADMINISTRATION  |          | 🗂 Cancel Leave | Report 🕥 Restart Leave Report 🕥 Leave Balances |
| 04/01/2025 - 04/30/2025 9.00 Hours  | () ( <b>B</b>                   |                              |                    |          | In Proj        | gress Submit By 04/30/2025, 11:59 PM           |
| TUESDAY                             | WEDNESDAY                       | THURSDAY                     | FRIDAY             | SATURDAY | SUNDAY         | MONDAY                                         |
| 29                                  | 30<br>X.00 Hours                |                              | 2                  | 3        | 4              | 5                                              |
|                                     |                                 |                              | 🕀 Add Earn Code    |          |                |                                                |
| Salaried Vacation Time 📀 9.00 Hours |                                 |                              |                    |          |                | · 6 0                                          |
|                                     |                                 |                              |                    |          |                | Total: 9.00 Hours                              |
|                                     |                                 |                              |                    |          |                |                                                |
|                                     |                                 |                              |                    |          |                |                                                |
|                                     |                                 |                              |                    |          |                |                                                |
|                                     |                                 |                              |                    |          |                |                                                |
|                                     |                                 |                              |                    |          |                |                                                |
| Exit Page                           |                                 |                              |                    |          | Can            | el Save Preview                                |

When you are satisfied with your reported leave time, click the "Preview" button.

| Employee Dashboard •    | Time Entry Approvals • Payroll Manager, S5 | Leave Report data successfully saved.                     |                 |          |   |         |                                     |
|-------------------------|--------------------------------------------|-----------------------------------------------------------|-----------------|----------|---|---------|-------------------------------------|
| 000052507-Wilson, J     | lerod, Payroll Manager, S55004-00,         | Cancel Leave Report  Restart Leave Report  Leave Balances |                 |          |   |         |                                     |
| 04/01/2025 - 04/30/2025 | 9.00 Hours 👔 💬                             |                                                           |                 |          |   | In Prog | ress Submit By 04/30/2025, 11:59 PM |
| TUESDAY                 | WEDNESDAY                                  | THURSDAY                                                  | FRIDAY          | SATURDAY |   | SUNDAY  | MONDAY                              |
| 29                      | 30<br>9.00 Hours                           | 1                                                         | 2               | 3        | 4 |         | 5                                   |
|                         |                                            |                                                           | 🕀 Add Earn Code |          |   |         |                                     |
| Salaried Vacation Time  | ⊙ 9.00 Hours                               |                                                           |                 |          |   |         | / 🖸 😑                               |
|                         |                                            |                                                           |                 |          |   |         | Total: 9.00 Hours                   |
|                         |                                            |                                                           |                 |          |   |         |                                     |
|                         |                                            |                                                           |                 |          |   |         |                                     |
|                         |                                            |                                                           |                 |          |   |         |                                     |
| Exit Page               |                                            |                                                           |                 |          |   | Canc    | el Save Preview                     |

From here you will see the following summary page and can include any necessary comments (e.g) reporting hours from prior months). The comments box is located below the Routing and Status section. When everything looks correct, click the Submit button.

| Employee Dashboard • Le                                 | ave Report •                   | Payroll Manage                  | r, S55004-00, 9,             | 5500, HUMAN R                  | ESOURCES ADM      | IINISTRATION •     | Preview    |   |       |        |  |
|---------------------------------------------------------|--------------------------------|---------------------------------|------------------------------|--------------------------------|-------------------|--------------------|------------|---|-------|--------|--|
| Leave Report Detail Summary                             |                                |                                 |                              |                                |                   |                    |            |   |       |        |  |
| Payroll Manager, S55004-00, 9<br>Pay Period: 9.00 Hours | , 5500, HUMAN<br>Progress Subi | RESOURCES AD<br>mit By 04/30/20 | MINISTRATION<br>25, 11:59 PM |                                |                   |                    |            |   |       | Ð      |  |
| Time Entry Detail                                       |                                |                                 |                              |                                |                   |                    |            |   |       |        |  |
| Date                                                    | Earn Code                      |                                 |                              |                                | Shift             | Total              |            |   |       |        |  |
| 04/30/2025                                              | SVC, Salaried Vacation Time    |                                 |                              |                                | 1                 | 9.00 Hours         |            |   |       |        |  |
| Summary                                                 |                                |                                 |                              |                                |                   |                    |            |   |       |        |  |
| Earn Code                                               | Shift                          | Week                            | Week                         | Week                           | Week              | Week               | Total      |   |       |        |  |
| SVC, Salaried Vacation Time                             | 1                              |                                 |                              |                                |                   | 9.00               | 9.00 Hours |   |       |        |  |
| Total Hours                                             |                                |                                 |                              |                                |                   | 9.00               |            |   |       |        |  |
| Routing and Status                                      |                                |                                 |                              |                                |                   |                    |            |   |       |        |  |
| Name                                                    | Action                         |                                 |                              |                                |                   |                    |            |   |       |        |  |
|                                                         |                                |                                 |                              | Originated On 0                | 04/29/2025, 02:40 | PM by Wilson, Jero |            |   |       |        |  |
|                                                         |                                |                                 |                              | Submit By 04/30/2025, 11:59 PM |                   |                    |            |   |       |        |  |
| Brown, Beverly A.                                       | In the Queue                   |                                 |                              |                                |                   |                    |            |   |       |        |  |
| Comment (Optional):                                     |                                |                                 |                              |                                |                   |                    |            |   |       |        |  |
| Add Comment                                             |                                |                                 |                              |                                |                   |                    |            |   |       | ↓      |  |
|                                                         |                                |                                 |                              |                                |                   |                    |            | R | eturn | Submit |  |

**CAUTION:** Once submitted, you may no longer make any changes to your leave report. If you need to make a change after submitting, you must communicate the change with your supervisor before they approve your leave report. Once approved, no changes at all can be made to that month's leave report.

Remember that the leave time that you have just reported will not be subtracted from your available leave balance until your supervisor approves your leave report.

Leave reports must be submitted by the last day of the month at midnight. If you have not submitted your leave report by the third day before the deadline, you will receive a daily reminder, via email, until you either submit that month's leave report or the submission deadline has passed.

Leave report statuses are as follows:

Not Started - the leave report has never been viewed/opened

In Progress – the leave report has been viewed/started, but not submitted for approval

Pending – the leave report has been submitted for approval, but has not yet been approved

Completed – the leave report has been approved and is final; leave taken has been recorded